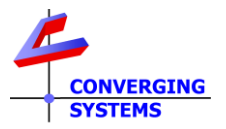

## Revision 1/4/2025 Doc Release 4.0

## HOW TO PERFROM A MANUAL UPGRADE ON AN ILC-XXX WHEN THE UNIT APPEARS NON-OPERATIONAL (NO ON-BOARD INDICATOR IS ILLUMINATED EVEN THOUGH POWER HAS BEEN APPLIED)

When no on-board indicator (LED) light is on when the ILC-xxx is powered up to a known good power supply and no load is connected to the green LED output connector, there may be circumstances where during a Firmware upgrade or an ESD strike, corruption of firmware might have occurred through some outside influence. Don't worry, you can "force" a firmware update by following the instructions below.

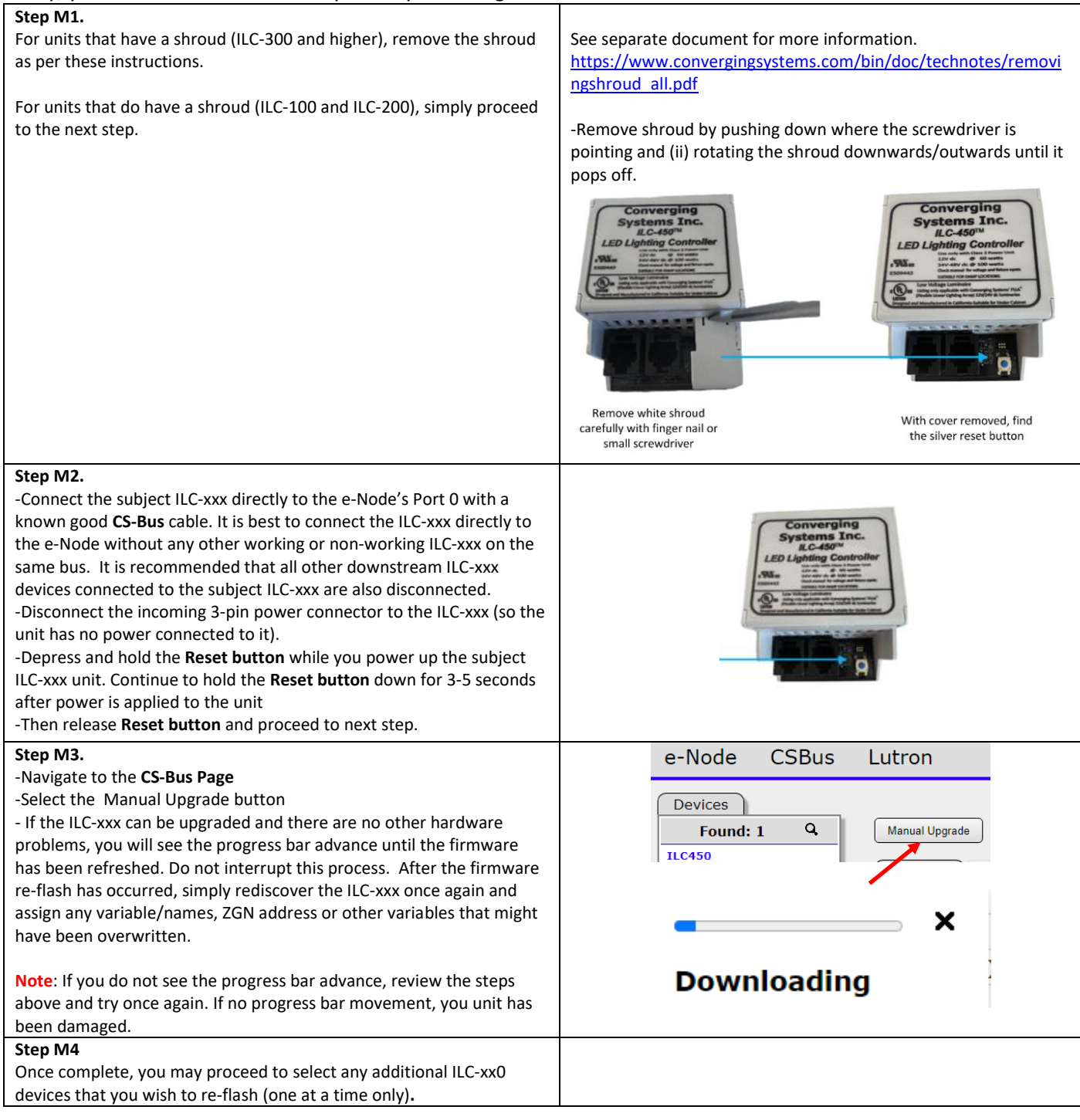